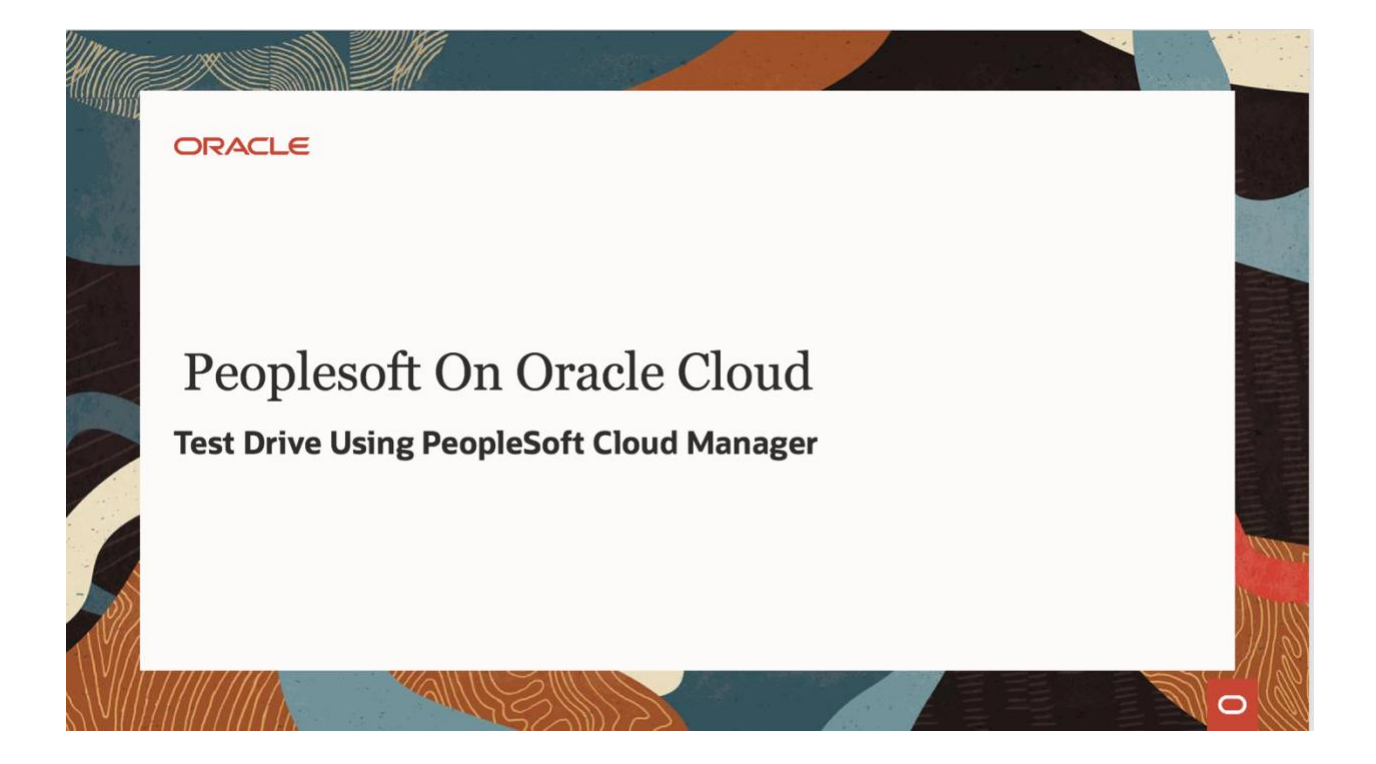

# PeopleSoft Cloud Manager Hands-on Lab

# Contents

| 1. Overview                                                          | 3  |
|----------------------------------------------------------------------|----|
| 2. Requirements                                                      | 4  |
| 3. Prepare OCI tenancy and set up Cloud Manager                      | 5  |
| 4. Configure Cloud Manager                                           | 14 |
| 5. Subscribe to download channels                                    | 17 |
| 6. Review and update a Topology                                      | 18 |
| 7. Create a new Environment Template                                 | 20 |
| 8. Create Environment                                                | 25 |
| 9. Additional Exercise – Provision Environments with Windows Clients | 28 |
| Appendix A – OCI Account URL and Resources                           | 29 |
| Appendix B – Accessing Cloud Manager using SSH                       | 31 |
| Appendix C – Network layout                                          | 32 |
| Appendix D – Deployed OCI Resources                                  | 33 |
| Appendix E – Provisioning Windows Instances                          | 35 |
| Appendix F – Creating a new subnet                                   | 36 |

## 1. Overview

In this hands on lab, you will be able to bring up and configure a Cloud Manager instance in your tenancy, and provision a new PeopleSoft environment.

The lab can be divided into two sessions. In the first session, you will be able to -

- 1. Review the pre-requisites and set up your workstation/laptop (Section: Requirements)
- 2. Review VM shapes available in your account/tenancy (Appendix A)
- 3. Download and run the automation package to configure your tenancy, and deploy Cloud Manager (Section: Prepare OCI tenancy and set up Cloud Manager). The automation will
  - a. Create a user
  - b. Create a group
  - c. Create a compartment
  - d. Create a OCI policy,
  - e. Create network resources VCN and subnets
  - f. Subscribe to two OCI images for Cloud Manager VM and Custom Oracle Linux VM,
  - g. Create Cloud Manager instance
  - h. Bootstrap install Cloud Manager application
- 4. Configure Cloud Manager Settings (Section: Configure Cloud Manager)
- 5. Create a File Server for Download Repository
- 6. Subscribe to PeopleSoft Download Channels (Section: Subscribe to download channels)

Review Appendix C for details on the resources created by deployment automation. This session should take about 90 minutes approximately. The last step, when you subscribe to download channels, time taken for downloads to complete depends on network speed and the number of subscribed download channels. If only one application channel and one PeopleTools channel with only the latest patch is subscribed, then downloads should complete in about 60 to 90 minutes depending on the download speed.

In session two, which should take you approximately 60 to 75 minutes, you will be able to create a Topology, a Environment Template and provision a new PeopleSoft environment.

# 2. Requirements

## Time: 10 mins

- 1. User already has a tenancy with Administrator user access.
- 2. My Oracle Support credentials
- 3. Minimum resources in Home region of the tenancy
  - a. 4 x VM shapes (VM.Standard2.2 or VM.Standard2.1, VM.StandardE2.2 or VM.StandardE2.1)
  - b. 1 TB block storage
- 4. User brings their own Windows workstation/laptop to access OCI console, PSFT Cloud Manager and provisioned instances.
- 5. User has access to a Windows workstation/laptop with the following installed:
  - a. Git Bash for Windows <u>https://git-scm.com/download/win</u>
  - b. A web browser to connect to OCI web console and Cloud Manager PIA Firefox or Chrome recommended.

# 3. Prepare OCI tenancy and set up Cloud Manager

Follow the steps outlined below to configure your tenancy.

Time: 80 mins

- 1. Ensure Git Bash is installed on your laptop/workstation.
- 2. Download automation scripts bundle 'psftcm-setup.zip' DOWNLOAD
- 3. Extract psftcm-setup-2.1.zip to a new folder on the laptop/workstation. Let's call it 'psftcm-setup'. Below are the contents in the zip file.

| 📙   🛃 =   psftcm-setup          |                   |       |               |        | _    | ×   |
|---------------------------------|-------------------|-------|---------------|--------|------|-----|
| File Home Share View            |                   |       |               |        |      | ~ ? |
| ← → → ↑ 🖡 « PSFT Lab > psftcm-s | setup             | v Ü   | Search psftcm | -setup |      | Q   |
| Name ^                          | Date modified     | Туре  |               | Size   |      |     |
| keys                            | 7/8/2019 12:15 PM | File  | folder        |        |      |     |
| 📓 bootstrapproperties.json      | 6/27/2019 2:04 PM | JSON  | N File        |        | 1 KB |     |
| 🔟 ds.tf.json                    | 7/4/2019 10:25 PM | JSON  | N File        |        | 1 KB |     |
| 🔟 ident.tf.json                 | 7/1/2019 9:54 AM  | JSON  | N File        |        | 2 KB |     |
| 🔟 instance.tf.json              | 7/4/2019 9:17 PM  | JSON  | N File        |        | 5 KB |     |
| 🔟 nw.tf.json                    | 7/4/2019 10:49 AM | JSON  | N File        |        | 3 KB |     |
| oci_curl                        | 7/4/2019 6:30 PM  | File  |               |        | 4 KB |     |
| 📓 provider.tf.json              | 6/28/2019 9:15 PM | JSON  | N File        |        | 1 KB |     |
| read_and_agree.sh               | 7/4/2019 6:19 PM  | Shel  | l Script      |        | 1 KB |     |
| 📔 sn_cm.tf.json                 | 6/29/2019 10:31 A | JSON  | l File        |        | 3 KB |     |
| 📔 variables.tf                  | 7/5/2019 8:26 AM  | TF Fi | le            |        | 4 KB |     |
| 📔 work.tf.json                  | 7/5/2019 8:27 AM  | JSON  | N File        |        | 5 KB |     |
| 📓 work_ds.tf.json               | 7/5/2019 10:53 AM | JSON  | N File        |        | 1 KB |     |
|                                 |                   |       |               |        |      |     |
|                                 |                   |       |               |        |      |     |
|                                 |                   |       |               |        |      |     |
|                                 |                   |       |               |        |      |     |
|                                 |                   |       |               |        |      |     |
| 13 items                        |                   |       |               |        |      |     |

- 4. Launch Git Bash command line and navigate to the newly extracted folder 'psftcm-setup'.
- 5. Change directory to "keys" folder, under the extracted folder

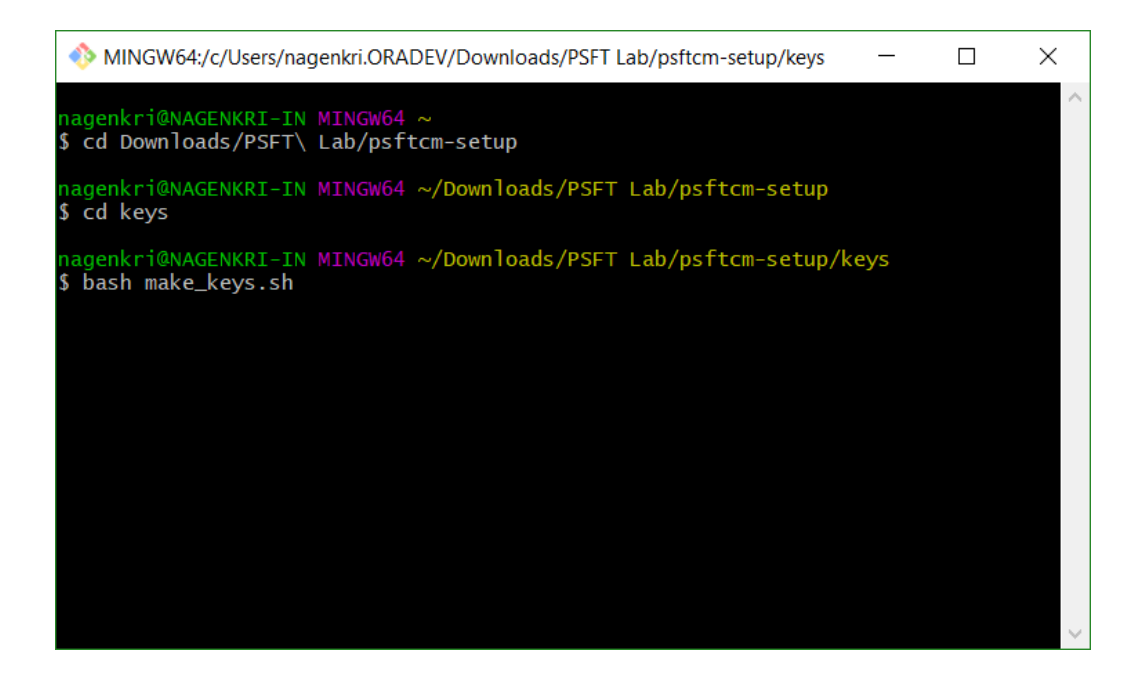

6. Run the script "bash make\_keys.sh"

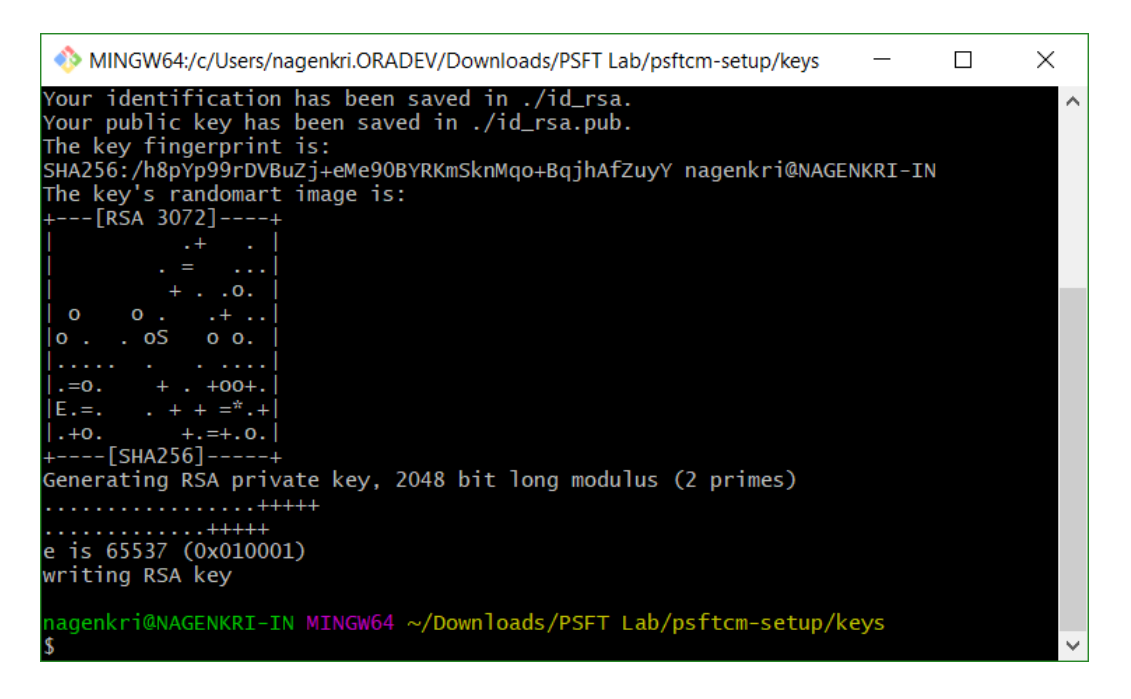

- 7. Below set of key files are generated. There are two sets of keys -
  - I. API Signing keys **api\_key** and **api\_key.pub**
  - II. SSH key pair id\_rsa and id\_rsa.pub

| 📕   🛃 📮   keys                                                                                          |                   |              | _    | ×   |
|----------------------------------------------------------------------------------------------------|-------------------|--------------|------|-----|
| File Home Share View                                                                                    |                   |              |      | ~ ? |
| $\leftarrow$ $\rightarrow$ $\checkmark$ $\uparrow$ $\blacksquare$ $\ll$ PSFT Lab $\Rightarrow$ psftcm-s | etup > keys 🔍     | Search keys  |      | Q   |
| Name ^                                                                                                  | Date modified     | Туре         | Size |     |
| 📄 api_key                                                                                               | 7/10/2019 9:16 AM | File         | 2 KB |     |
| api_key.pub                                                                                             | 7/10/2019 9:16 AM | PUB File     | 1 KB |     |
| 🗋 id_rsa                                                                                                | 7/10/2019 9:16 AM | File         | 3 KB |     |
| id_rsa.pub                                                                                              | 7/10/2019 9:16 AM | PUB File     | 1 KB |     |
| 💿 make_keys.sh                                                                                          | 7/1/2019 9:10 AM  | Shell Script | 1 KB |     |
|                                                                                                    |                   |              |      |     |
| 5 items                                                                                                 |                   |              |      |     |

 Zip the contents in the extracted folder into a new zip file. Let's call it 'psftcm-setup.zip'. Note – The zip file should be created as shown below. Select all files → right-click → Send to → Compressed folder. Rename the zip file.

| File       Home       Share       View       Image: Constraint of the state of the state of th                                     | 📙   🛃 📜 🗧   psftcm-setup     |                     |        |        |                    | _         | $\times$ |
|----------------------------------------------------------------------------------------------------|------------------------------|---------------------|--------|--------|--------------------|-----------|----------|
| ←       →       ↑       ●       Search psftcm-setup          Name       Date modified       Type       Size         □       Name       Date modified       Type       Size         □       keys       7/8/2019 12:15 PM       File folder         □       identifiant       1 KB         □       identifiant       1 KB         □       identifiant       7/4/2019 10:25 PM       JSON File       1 KB         □       identifiant       7/1/2019 9:54 AM       JSON File       2 KB         □       identifiant       7/1/2019 9:54 AM       JSON File       3 KB         □       identifiant       7/1/2019 9:54 AM       JSON File       3 KB         □       instance.tf.json       7/1/2019 9:54 AM       JSON File       3 KB         □       instance.tf.json       7/1/2019 9:54 AM       JSON File       3 KB         □       oci_curl       CRC SHA       ile       4 KB         □       read_and_agree.sh       SON File       1 KB         □       scan for threats       SON File       3 KB         □       Send to       0       Bluetooth device       SON File         □       Send to                                                                                                    | File Home Share V            | /iew                |        |        |                    |           | ~ ?      |
| Name       Date modified       Type       Size         ✓       keys       7/8/2019 12:15 PM       File folder         ✓       bootstrappropertiesjson       6/27/2019 2:04 PM       JSON File       1 KB         ✓       ds.tf.json       7/4/2019 10:25 PM       JSON File       1 KB         ✓       ident.tf.json       7/4/2019 9:54 AM       JSON File       2 KB         ✓       ident.tf.json       7/1/2019 9:54 AM       JSON File       2 KB         ✓       instance.tf.json       ✓       SON File       3 KB         ✓       oci_curl       CRC SHA       ile       4 KB         ✓       provider.tf.json       ✓       Son File       3 KB         ✓       oci_curl       CRC SHA       ile       1 KB         ✓       provider.tf.json       ✓       Son File       3 KB         ✓       sincem.tf.json       ✓       Son File       3 KB         ✓       variables.tf       Send to       ✓       ✓       Bluetooth device         ✓       ✓       Variables.tf       Send to       ✓       ✓       Documents         ✓       ✓       ✓       Documents       ✓       Fax recipient       Mail recipient <th>← → マ ↑ 🖡 « PSFT La</th> <th>ab &gt; psftcm-setup &gt;</th> <th><math>\sim</math></th> <th>Ü</th> <th>Search psftcm-setu</th> <th>р</th> <th>Q</th>                                                                                                    | ← → マ ↑ 🖡 « PSFT La          | ab > psftcm-setup > | $\sim$ | Ü      | Search psftcm-setu | р         | Q        |
| Image: sequence of the sequence of the sequence | □ Name                       | Date modified       |        | Туре   | Siz                | ze        |          |
| Image: Second constrant of the second constrant of the second constraint of the second constraint of the second consecond constraint of the second constraint of  | 🔽 📕 keys                     | 7/8/2019 12:15 PM   |        | File f | older              |           |          |
| Image: Sign of the system       7/4/2019 10:25 PM       JSON File       1 KB         Image: Sign of the system       SON File       2 KB         Image: Sign of the system       SON File       2 KB         Image: Sign of the system       SON File       3 KB         Image: Sign of the system       SON File       3 KB         Image: Sign of the system       SON File       3 KB         Image: Sign of the system       SON File       3 KB         Image: Sign of the system       Son File       1 KB         Image: Sign of the system       Son File       1 KB         Image: Sign of the system       Son File       1 KB         Image: Sign of the system       Son File       1 KB         Image: Sign of the system       Son File       1 KB         Image: Sign of the system       Son File       1 KB         Image: Sign of the system       Son File       3 KB         Image: Sign of the system       Son File       3 KB         Image: Sign of the system       Son File       3 KB         Image: Sign of the system       Son File       3 KB         Image: Sign of the system       Son File       3 KB         Image: Sign of the system       Son file       3 KB         Image                                                                                                    | 🗹 📓 bootstrapproperties.json | 6/27/2019 2:04 PN   |        | JSON   | File               | 1 KB      |          |
| Image: Sign of the state of the state o | 🗹 🔛 ds.tf.json               | 7/4/2019 10:25 PN   |        | JSON   | File               | 1 KB      |          |
| SkyDrive Pro SON File 5 KB   mwtf.json 7-Zip SON File 3 KB   oci_curl CRC SHA ile 4 KB   mover of curl CRC SHA ile 1 KB   read_and_agree.sh Edit with Notepad++ SON File 1 KB   share Shell Script 1 KB   shell Script 1 KB   son frile 3 KB   Scan for threats Son File Son File Son Fil                                                                                                    | 🗹 🔟 ident.tf.json            | 7/1/2019 9:54 AM    |        | SON    | File               | 2 KB      |          |
| Image: Solution of the solution of the solutio  | 🗹 🔛 instance.tf.json         | 📤 SkyDrive Pro      | >      | SON    | File               | 5 KB      |          |
|                                                                                                    | 🗹 🔛 nw.tf.json               | 7-Zip               | >      | SON    | File               | 3 KB      |          |
| ✓        ✓        ✓        ✓        ✓        ✓        ✓        ✓        ✓        ✓        ✓        ✓        ✓        ✓        ✓        ✓        ✓        ✓        ✓        ✓        ✓        ✓        ✓        ✓        ✓        ✓        ✓        ✓        ✓        ✓        ✓        ✓        ✓        ✓        ✓        ✓        ✓        ✓        ✓        ✓        ✓        ✓        ✓        ✓        ✓        ✓        ✓        ✓        ✓        ✓        ✓        ✓        ✓        ✓        ✓        ✓        ✓        ✓        ✓        ✓        ✓        ✓        ✓        ✓        ✓        ✓        ✓        ✓        ✓        ✓        ✓        ✓        ✓        ✓        ✓        ✓        ✓        ✓        ✓        ✓        ✓        ✓        ✓        ✓        ✓        ✓        ✓        ✓        ✓        ✓        ✓        ✓        ✓        ✓        ✓        ✓        ✓        ✓        ✓        ✓        ✓        ✓        ✓        ✓        ✓        ✓        ✓        ✓        ✓        ✓        ✓        ✓ <t< td=""><td>🗹 🗋 oci_curl</td><td>CRC SHA</td><td>&gt;</td><td>ile</td><td></td><td>4 KB</td><td></td></t<>                                                                                                    | 🗹 🗋 oci_curl                 | CRC SHA             | >      | ile    |                    | 4 KB      |          |
| Share   Share   Share   Share   Share   Share   Son for threats   Send to   Send to   Send to   Cut   Copy   Create shortcut   Delete   Rename   WinSCP (for upload)                                                                                                    | 🗹 🔛 provider.tf.json         | Edit with Notepad++ |        | SON    | File               | 1 KB      |          |
| Scan for threats   Scan for threats   Send to   Send to   Work_ds.tf.json   Cut   Copy   Create shortcut   Delete   Rename   WinSCP (for upload)                                                                                                    | ✓ 🖲 read_and_agree.sh        | 🖻 Share             |        | Shell  | Script             | 1 KB      |          |
| Image: Send to       Send to         Image: Send to       Image: Send to         Image: Send to       Image: Send to <td>🗹 📓 sn_cm.tf.json</td> <td>Scan for threats</td> <td></td> <td>SON</td> <td>File</td> <td>3 KB</td> <td></td>                                                                                                    | 🗹 📓 sn_cm.tf.json            | Scan for threats    |        | SON    | File               | 3 KB      |          |
| Work_tf.json     Cut       Copy     Create shortcut       Delete     Image: Comparison of the fill of the fill                                                          | variables.tf                 | Send to             | >      |        | Bluetooth device   |           | 1        |
| Cut     Copy       Create shortcut     Delete       Rename     Mail recipient       WinSCP (for upload)                                                                                                    | work.tf.json                 |                     | _      |        | Compressed (zipps  | d) foldor |          |
| Copy     Desktop (create shortcut)       Create shortcut     Documents       Delete     Mail recipient       Rename     WinSCP (for upload)                                                                                                    | 🗹 🕍 work_ds.tf.json          | Cut                 |        |        | Dosktop (graata sh | ortaut)   |          |
| Create shortcut     Image: Create shortcut       Delete     Image: Create shortcut       Rename     WinSCP (for upload)                                                                                                    |                              | Сору                |        | 141    | Desktop (create sh | oricul)   |          |
| Delete  Rename  WinSCP (for upload)                                                                                                    |                              | Create shortcut     |        |        | Documents          |           |          |
| Rename Mail recipient WinSCP (for upload)                                                                                                    |                              | Delete              |        |        | rax recipient      |           |          |
| WinSCP (for upload)                                                                                                    |                              | Rename              |        |        | Mail recipient     |           |          |
| 12 itoms 12 itoms selected Properties                                                                                                    | 12 itoms 12 itoms solasted   | Properties          |        | -      | WinSCP (for upload | 1)        |          |

| /                        | 📜 🔻                       | Compressed Folder Tools | psftcm-setu | ıp               | _     | $\times$ |
|--------------------------|---------------------------|-------------------------|-------------|------------------|-------|----------|
| File                     | Home Share View           | Extract                 |             |                  |       | ~ ?      |
| $\leftarrow \rightarrow$ | 👻 🛧 📙 « PSFT Lab >        | psftcm-setup >          | ~ Ū         | Search psftcm-se | etup  | Q        |
| 🗌 Nan                    | ne                        | Date modified           | d Type      | •                | Size  |          |
|                          | keys                      | 7/8/2019 12:1           | 5 PM File   | folder           |       |          |
| <u></u>                  | bootstrapproperties.json  | 6/27/2019 2:0           | 4 PM JSO    | N File           | 1 KB  |          |
| <u>iii</u> (             | ds.tf.json                | 7/4/2019 10:2           | 5 PM JSO    | N File           | 1 KB  |          |
| <u></u>                  | ident.tf.json             | 7/1/2019 9:54           | AM JSO      | N File           | 2 KB  |          |
| <u></u>                  | instance.tf.json          | 7/4/2019 9:17           | PM JSO      | N File           | 5 KB  |          |
| <u></u>                  | nw.tf.json                | 7/4/2019 10:4           | 9 AM JSO    | N File           | 3 KB  |          |
| <u> </u>                 | oci_curl                  | 7/4/2019 6:30           | PM File     |                  | 4 KB  |          |
| 1                        | provider.tf.json          | 6/28/2019 9:1           | 5 PM JSO    | N File           | 1 KB  |          |
| 🗹 📙 I                    | psftcm-setup.zip          | 7/10/2019 9:1           | 8 AM Com    | pressed (zipp    | 14 KB |          |
| 2                        | read_and_agree.sh         | 7/4/2019 6:19           | PM Shel     | l Script         | 1 KB  |          |
| <u></u>                  | sn_cm.tf.json             | 6/29/2019 10:           | 31 A JSON   | N File           | 3 KB  |          |
| <u>1</u>                 | variables.tf              | 7/5/2019 8:26           | AM TF Fi    | le               | 4 KB  |          |
| <u></u>                  | work.tf.json              | 7/5/2019 8:27           | AM JSO      | N File           | 5 KB  |          |
| <u>1</u>                 | work_ds.tf.json           | 7/5/2019 10:5           | 3 AM JSO    | N File           | 1 KB  |          |
|                          |                           |                         |             |                  |       |          |
|                          |                           |                         |             |                  |       |          |
|                          |                           |                         |             |                  |       |          |
| 14 items                 | s 1 item selected 13.2 KB |                         |             |                  |       | •        |

- 9. In a browser, launch the OCI console and navigate to Resource Manager →Stacks. Refer Appendix A for details on how to get OCI console URL.
- 10. Add a new stack by uploading the newly created psftcm-setup.zip file.

|                                                                                                  | loud                                                                  | Q | us-ashburn-1 🗸           | ۵            | ?            | ۲            | 0         |   |
|--------------------------------------------------------------------------------------------------|-----------------------------------------------------------------------|---|--------------------------|--------------|--------------|--------------|-----------|---|
| Create Stack                                                                                     |                                                                       |   |                          |              |              | H            | lelp      |   |
| <ol> <li>Stack Information</li> <li><u>Configure Variables</u></li> <li><u>Review</u></li> </ol> | SELECT A TERRAFORM CONFIGURATION (ZIP) FILE TO UPLOAD (               |   |                          |              |              |              |           | ^ |
|                                                                                                  | psftcm-setup.zip ×                                                    |   |                          |              |              |              |           |   |
|                                                                                                  | The root folder is being used as the working directory. NAME OPTIONAL |   |                          |              |              |              |           |   |
|                                                                                                  | psftcm-setup-2 DESCRIPTION OPTIONAL                                   |   |                          |              |              |              |           |   |
| Next <u>Cancel</u>                                                                               |                                                                       |   |                          |              |              |              |           | ~ |
| Terms of Use and Privacy Cookie Pre                                                              | ferences                                                              |   | Copyright © 2019, Oracle | ind/or its a | ffiliates. / | All rights r | reserved. |   |

11. Click Next. The default values should work in most cases. Configure variables only if required. If your tenancy has different set of shapes, or they are allocated across different ADs, only then update the values. Otherwise, the defaults should work. *Note - If the Region doesn't have more than one AD (e.g. Toronto), then the value of "AD\_ENVS" must be set to 1 (i.e. same as the value of "AD" variable)* 

|                                          | Sloud                                                                                                    | Q             | us-ashburn-1 🗸             | ۵            | ?            |             | 9        |
|------------------------------------------|----------------------------------------------------------------------------------------------------|---------------|----------------------------|--------------|--------------|-------------|----------|
| Create Stack                             |                                                                                                    |               |                            |              |              | Help        | <u>D</u> |
| Stack Information<br>Configure Variables | Configure the variables for the infrastructure resources that this sta<br>create when you run the apply job for this execution plan.                                                                                                    | ack will      |                            |              |              |             | ^        |
|                                          | REGION       OPTIONAL.         us-ashburn-1       Home region where resources are to be created         TENANCY_OCID       OPTIONAL         ocid1 tenancy oc1aaaaaaaaancl3jnejhzzjtuhwcv2mlshxvg426ekskyuzefn2t5gobje         Your tenancy odd         AD       OPTIONAL         1       Availability Domain for CM instance         AD_ENVS       OPTIONAL         2       Availability Domain for provisioining instances         PRIVATE_KEY_PASSWD       OPTIONAL | dcctiq<br>(*) |                            |              |              |             | ,        |
| Back Next Ca                             | ncel<br>ferrors                                                                                                    | Cr            | apyright © 2019. Oracle an | d/or its aff | filiates. Al | rights rese | rved.    |

Below table summarizes the inputs in Configure Variables page.

| Attribute               | Value                                                           |
|-------------------------|-----------------------------------------------------------------|
| REGION                  | us-ashburn-1                                                    |
| TENANCY_OCID            | Your tenancy OCID. Available under Administration $\rightarrow$ |
|                         | Tenancy Details on OCI console.                                 |
| AD                      | Availability Domain 1                                           |
|                         | (Availability Domain for CM instance)                           |
| AD_ENVS                 | Availability Domain 2                                           |
|                         | (Availability Domain for provisioning PSFT environment)         |
|                         | Note - If the Region doesn't have more than one AD              |
|                         | (e.g. Toronto), then the value of "AD_ENVS" must be             |
|                         | set to 1 (i.e. same as the value of "AD" variable)              |
| PRIVATE_KEY_PASSWD      | -                                                               |
| CM_IMAGE_OCID           | ocid1.image.oc1aaaaaaaaao27ngxnn2ndopc2b4u2xmriv                |
|                         | xq6yuadstna5nvf2v5pwakobhjma                                    |
| CUSTOM_LINUX_IMAGE_OCID | ocid1.image.oc1aaaaaaaa6zck2znchipgxmj5y5pslzlbxjq              |
|                         | ynqbefaud6dwf5ibnxra5uyjq                                       |

| SHAPE_NAME                | VM.Standard2.2                                         |
|---------------------------|--------------------------------------------------------|
|                           | (Modify in case your tenancy does not have this shape) |
| TEMP_SHAPE_NAME           | VM.Standard2.1                                         |
|                           | (Modify in case your tenancy does not have this shape) |
| CM_IMAGE_LISTING_ID       | ocid1.appcataloglisting.oc1aaaaaaaanqkuc5fit7nax6fltq  |
|                           | gox7ucpqxvlaeiqktr2qyih754y5mzrowq                     |
| CUSTOM_IMAGE_RESOURCE_VER | OCI_X86_64_PSFTBASE_OL_6.10_01                         |
| DB_CONNECT_PWD            | peop1e                                                 |
| ACCESS_PWD                | SYSAD123                                               |
| DB_ADMIN_PWD              | Passw0rd#                                              |
| OPR_PWD                   | Passw0rd                                               |
| PIA_GATEWAY_USER_PWD      | Passw0rd                                               |
| WEBSERVER_ADMIN_USER_PWD  | PasswOrd                                               |
| PROFILE_USER_PWD          | PTWEBSERVER                                            |
| DOMAIN_CONN_PWD           | Passw0rd123                                            |

12. Click Next and review your inputs.

| E ORACLE C                                                                         | loud                                                                          | Q us-ashb                                                                              | urm-1 🗸 🕜 🌐 🚺                                           |
|------------------------------------------------------------------------------------|-------------------------------------------------------------------------------|----------------------------------------------------------------------------------------|---------------------------------------------------------|
| Create Stack                                                                       |                                                                               |                                                                                        | Help                                                    |
| <ul> <li>Stack Information</li> <li>Configure Variables</li> <li>Review</li> </ul> | Verify your configuration varial<br>limited space, we show only va<br>edited. | bles, and then create your stack. Due to<br>ariables without default values or that yo | bu                                                      |
|                                                                                    | Stack Information                                                             |                                                                                        |                                                         |
|                                                                                    | Name                                                                          | psftcm-setup-2                                                                         |                                                         |
|                                                                                    | Description                                                                   |                                                                                        |                                                         |
|                                                                                    | Compartment                                                                   | ckp5mq Show Copy                                                                       |                                                         |
|                                                                                    | Variables                                                                     |                                                                                        |                                                         |
|                                                                                    | region                                                                        | us-ashburn-1                                                                           |                                                         |
|                                                                                    | tenancy_ocid                                                                  | ckp5mq Show Copy                                                                       |                                                         |
| Back Create C                                                                      | iancel                                                                        |                                                                                        |                                                         |
| Terms of Use and Privacy Cookie Pret                                               | ferences                                                                      | Copyright © 2                                                                          | 019, Oracle and/or its affiliates. All rights reserved. |

- 13. Click Create. This will add a new stack and open the stack details page.
- 14. On the stack details page, under "Terraform Actions", click Plan.

| psftcm-setup-2         |                     |              |  |  |  |
|------------------------|---------------------|--------------|--|--|--|
| Edit Stack Move Stack  | Terraform Actions 🔻 | Delete Stack |  |  |  |
|                        | Plan                |              |  |  |  |
| Stack Information lags | Apply               |              |  |  |  |
| Description:           | Destroy             |              |  |  |  |

15. After the Plan completes successfully, run Terraform Apply.

| psftcm-setup-2                         |            |                     |              |  |  |
|----------------------------------------|------------|---------------------|--------------|--|--|
| Edit Stack                             | Move Stack | Terraform Actions - | Delete Stack |  |  |
| Stack Information Tags<br>Description: |            | Plan                |              |  |  |
|                                        |            | Apply               |              |  |  |
|                                        |            | Destroy             |              |  |  |

16. Terraform Apply job is a long running process. After it completes, the output from this job will have the IP address and PIA URL of CM instance. To obtain those details, click on the Job name.

| Resources     | Jobs                         |       |           |                          |                          |   |
|---------------|------------------------------|-------|-----------|--------------------------|--------------------------|---|
| Jobs          | Name                         | Туре  | State     | Start Time 🔹             | End Time                 |   |
| Variables     | apply-job-20190705121<br>221 | Apply | Succeeded | 7/5/2019, 12:12:23<br>PM | 7/5/2019, 12:20:54<br>PM | : |
| Work Requests |                              |       |           |                          |                          |   |

17. On the job details page, click on Output link under Resources.

| Resources            | Outputs                            | outputs                                                                                       |  |  |  |  |  |
|----------------------|------------------------------------|-----------------------------------------------------------------------------------------------|--|--|--|--|--|
| Logs                 | Key                                | Value                                                                                         |  |  |  |  |  |
| Variables            | CM_http_url                        | http://labcm.cm.labnet.oraclevcn.com:8000                                                     |  |  |  |  |  |
| Associated Resources | CM_https_url                       | https://labcm.cm.labnet.oraclevcn.com.8443                                                    |  |  |  |  |  |
| Outputs              | CM_private_ip                      | 10.0.6.3                                                                                      |  |  |  |  |  |
|                      | CM_public_ip                       | 129.213.145.213                                                                               |  |  |  |  |  |
|                      | Custom_Linux_Image_for_CM          | ocid1.image.oc1aaaaaaaa6zck2znchipgxmj5y5pslzlbxjqynqbefaud6dwf5ibnxra5uyjq<br>Hide Copy      |  |  |  |  |  |
|                      | temp_vm_hostname                   | workvm                                                                                        |  |  |  |  |  |
|                      | Windows_2012_Platform_Image_for_CM | ocid1.image.oc1.iad.aaaaaaaauypu4ncl5aqki4fsxezho7dmm7jydgpuc6pfzr6lkyy4ii2t3m7q<br>Hide Copy |  |  |  |  |  |

- 18. Make a note of Custom\_Linux\_Image\_for\_CM and Windows\_2012\_Platform\_Image\_for\_CM values. These OCIDs will be required in the next section.
- 19. Make a note of CM\_public\_ip and CM\_http\_url.
- 20. Add an entry to C:\Windows\System32\drivers\etc\hosts entry on your laptop/workstation as shown below. Use the hostname value for attribute CM\_http\_url.
  - I. Open Windows Search "Notepad". Right Click on Notepad and open as Administrator.

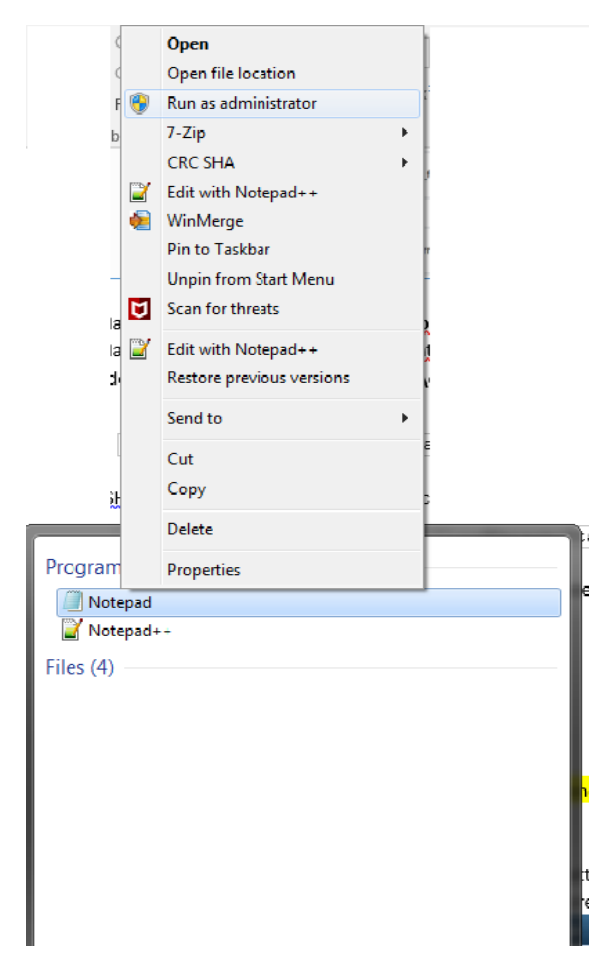

II. Go to File →Open → C:\Windows\System32\drivers\etc\hosts, and append below entry

129.213.145.213 labcm.cm.labnet.oraclevcn.com

21. SSH into Cloud Manager instance to check status of deployment. Monitor Cloud Manager bootstrap installation using below command.

\$ tailf /home/opc/bootstrap/CloudManagerStatus.log

Refer Appendix A for details on how to SSH into Cloud Manager instance.

22. While Cloud Manager is being installed, review Associated Resources for the list of all resources created by automation. Refer <u>Appendix D</u> for more details.

23. After Cloud Manager bootstrap is complete, the CloudManagerStatus.log will show the following messages.

```
The PeopleSoft Environment Setup Process Ended.
CM installed successfully
Cloud Manager PIA URL: <u>http://labcm.cm.labnet.oraclevcn.com:8000</u>
Cloud Manager PIA SSL URL: <u>https://labcm.cm.labnet.oraclevcn.com:8443</u>
```

24. Launch a browser to access your Cloud Manager PIA URL (CM\_http\_url) – <u>http://labcm.cm.labnet.oraclevcn.com:8000</u>

To login, use the username CLADM and password that was provided for input parameter OPR\_PWD.

## 4. Configure Cloud Manager

Time: 20 mins

#### A. Delete the temporary workvm:

 On the OCI console, navigate to Menu → Compute → Instances. Set the compartment to PSFT\_Lab. Click on the 'workvm'. Delete this instance, by clicking on Actions → Terminate. Enable option 'Permanently delete the attached Boot Volume'. Wait for few seconds for the status to change to TERMINATING or TERMINATED.

#### **B. Configure Cloud Manager Settings:**

- 1. Navigate to Cloud Manager Dashboard | Cloud Manager Settings | Cloud Manager Settings
- 2. Update My Oracle Support (MOS) Credentials. This is required to download DPKs and PRPs automatically.

| Cloud Manager           | Cloud Manager Settings 🛛 👔 🏲 🗄                                                                                                    | ۲ |
|-------------------------|----------------------------------------------------------------------------------------------------|---|
| Cloud Manager Settings  | Save Settings                                                                                                    |   |
| Infrastructure Settings | My Oracle Support(MOS) Credentials                                                                                                    |   |
| File Server             | PeopleSoft Cloud Manager enables you to download PeopleSoft Application Maintenance and PeopleTools<br>Patches directly from MOS.<br>To use MOS, you must create an Oracle Single SignOn (SSO) account and register at least one support |   |
| Manage PUM Connections  | identifier(SI) with MOS. Please ensure to enter the credentials of the registered account in this page.<br>Use of MOS is subject to its terms of use and Oracle Private Policy. See MOS Terms of use and Oracle Privacy<br>Policy.       |   |
| Manage Updates          | User ID nagendra.krishnappa@oracle.com                                                                                                    |   |
| Logs                    | Password                                                                                                    |   |
|                         | Uri https://updates.oracle.com                                                                                                    |   |
|                         | PeopleSoft Credentials                                                                                                    |   |
|                         | ▶ REST Services                                                                                                    |   |
|                         | User Credentials                                                                                                    |   |
|                         | Lift & Shift Container                                                                                                    |   |
|                         | Container Name psft_las                                                                                                    |   |
|                         | Cobol License                                                                                                    |   |
|                         | Server Express                                                                                                    | Ŷ |

3. Navigate to Infrastructure Settings and update Operating System Images using below provided OCIDs. Use the OCIDs that were obtained in earlier steps.

| Linux    | ocid1.image.oc1aaaaaaaa6zck2znchipgxmj5y5pslzlbxjqynqbefaud6<br>dwf5ibnxra5uyjq      |
|----------|--------------------------------------------------------------------------------------|
| Windows  | ocid1.image.oc1.iad.aaaaaaaauypu4ncl5aqki4fsxezho7dmm7jydgpuc6<br>pfzr6lkyy4ii2t3m7q |
| Windows  | Any complex password. For e.g zScSGFEhV^sQ6                                          |
| Password |                                                                                      |

| Cloud Manager           | Infrastructure                    | Settings                                | â              | ۲       | :    | ٢ |
|-------------------------|-----------------------------------|-----------------------------------------|----------------|---------|------|---|
| Cloud Manager Settings  | API Signing Prv Key<br>Passphrase | •••••                                   |                |         |      | ^ |
| Infrastructure Settings | ✓API Version && Region            |                                         |                |         |      |   |
| File Server             | API Version                       | 20160918                                |                |         |      |   |
| Manage PUM Connections  | Home Region                       | us-ashburn-1                            |                |         |      |   |
| Manage Updates          | Deployment Region                 | us-ashburn-1                            |                |         |      |   |
|                         | Operating System Images           |                                         |                |         |      |   |
| Logs                    | ✓ Linux Image                     |                                         |                |         |      |   |
|                         | Image OCID                        | ocid1.image.oc1aaaaaaaa6zck2znchipgxn   | nj5y5pslzlbxjq | ynqbefa | u 🌒  |   |
|                         | Image Name                        |                                         |                |         |      |   |
|                         | Compartment Name                  |                                         |                |         |      |   |
|                         | ✓Windows Image                    |                                         |                |         |      |   |
|                         | Image OCID                        | ocid1.image.oc1.iad.aaaaaaaauypu4ncl5aq | ki4fsxezho7dr  | mm7jydg | ak 🚺 |   |
|                         | Image Name                        |                                         |                |         |      |   |
|                         | Compartment Name                  |                                         |                |         |      |   |
|                         | Windows Server Password           | •••••                                   |                |         |      | ~ |

Note – The Windows image and password used for this lab exercise is for temporary use. Please follow instructions in Cloud Manager install guide OBE on how to use a custom Windows image.

- 4. Click 'Save' to save the configuration.
- 5. Click 'Refresh OCI Metadata' button on top of the page and wait for few minutes
- 6. Next, navigate to File Server tab. Provide the following inputs –

| File Server Name | labcmfs                                                |
|------------------|--------------------------------------------------------|
| VM Size          | VM.Standard2.1                                         |
|                  | (Modify in case your tenancy does not have this shape) |
| Boot Volume Size | 30 GB                                                  |
| Data Volume Size | 500 GB                                                 |

| Cloud Manager           | File Serv                           | /er                                    | Â  | 07 | :    | Ø  |
|-------------------------|-------------------------------------|----------------------------------------|----|----|------|----|
| Cloud Manager Settings  |                                     |                                        |    |    | Crea | te |
| Infrastructure Settings | File Server Configuration           |                                        |    |    |      | _  |
| File Server             | Create and configure file server as | repository for Cloud Manager.          |    |    |      |    |
| Manage PUM Connections  | File Server Name                    | labcmfs                                |    |    |      |    |
| Manago Lindatos         | VM Size                             | VM.Standard2.1                         | ·  |    |      |    |
|                         | Boot Volume Size                    | 30                                     | GB |    |      |    |
| Logs                    | Data Volume Size                    | 500                                    | GB |    |      |    |
|                         | Oracle Linux Image                  | ocid1.image.oc1aaaaaaaaa6zck2znchipgxr | r  |    |      |    |
|                         | II                                  |                                        |    |    |      |    |
|                         | Advanced                            |                                        |    |    |      |    |
|                         |                                     |                                        |    |    |      |    |
|                         |                                     |                                        |    |    |      |    |
|                         |                                     |                                        |    |    |      |    |
|                         |                                     |                                        |    |    |      |    |
|                         |                                     |                                        |    |    |      |    |
|                         |                                     |                                        |    |    |      |    |
|                         |                                     |                                        |    |    |      |    |

- 7. Click Create. This action will create a file server in 15-20 mins.
- 8. Wait until the file server status shows '**Configured**', and then the system is ready for downloads.

Status Configured

# 5. Subscribe to download channels

Time: Depends upon download speed and number of subscribed channels. Around 60 mins for this example.

- 1. Navigate to Cloud Manager Dashboard  $\rightarrow$  Repository  $\rightarrow$  Download Subscriptions
- 2. Go to the Unsubscribed tab
- 3. On a download channel of your choice, click on related actions menu and click Subscribe. E.g, HCM\_92\_Linux. Monitor the Logs page to check for progress.

| < Cloud Manager        | Download Subscriptions                                                                                                    | â       | ۲ :      | ø     |
|------------------------|----------------------------------------------------------------------------------------------------|---------|----------|-------|
| My Downloads           | + Subscribed Unsubscribed                                                                                                    |         |          | 10    |
| Download Subscriptions | Channel Name   Description  Status  Latest  Product  Channel Name  Latest  Product  Channel Name  Channel Name  Product  Channel Name  Channel Name  Channel | Release | Platform | Sourc |
| Download History       | CRM 92 Linux  PeopleSoft CRM 9.2 Linux                                                                                                    | 9.2     | Linux    | MOS   |
| Logs                   | CS 92 Linux  PeopleSoft CS 9.2 Linux CS                                                                                                    | 9.2     | Linux    | MOS   |
| Upload Custom Scripts  |                                                                                                    | 9.2     | Linux    | MOS   |
|                        |                                                                                                    | 0.2     | Linux    | MOS   |
|                        | Actions × Linux FSUM                                                                                                    | 9.2     | Linux    | MOS   |
|                        | HCM_92_Linux Subscribe                                                                                                    | 9.2     | Linux    | MOS   |
|                        | IH_91_Linux  PeopleSoft IH 9.1 Linux                                                                                                    | 9.1     | Linux    | MOS   |

# 6. Review and update a Topology

#### Time: 10 mins

1. Navigate to Dashboard | Topology | PUM Fulltier topology. This topology will be used to create a new environment.

| <b>К</b> Т | opology             | Тс                                      | opology                     | â              | <b>7</b> 26 | : Ø    |
|------------|---------------------|-----------------------------------------|-----------------------------|----------------|-------------|--------|
|            |                     |                                         |                             | De             | lete        | Save   |
| Тор        | ology Information   |                                         |                             |                |             |        |
|            | Topology Name       | PUM Fulltier                            |                             |                |             |        |
|            | Description         | Full-tier topology w<br>Windows Client. | with one Linux node and one | .H             |             |        |
| Noc        | les                 |                                         |                             |                |             | 2 rows |
| +          | 1                   |                                         |                             |                |             |        |
|            | Environment Type Sh | ape Name                                | Operating System            | Disk Space(GB) |             |        |
| 1          | Full Tier           |                                         | Linux                       | 100            |             | >      |
| 2          | PeopleSoft Client   |                                         | Windows                     | 30             |             | >      |

2. Review the nodes and update the Shapes. Click Full Tier node and select a shape that is available in your AD 2. In this case, select VM.Standard2.1 or VM.Standard2.2. Review the available shapes in your AD as explained in <u>Appendix A</u>.

| < Topology                                                                        |                   | Topology       | 1           |  |
|-----------------------------------------------------------------------------------|-------------------|----------------|-------------|--|
|                                                                                   |                   |                | Delete Save |  |
| Topology Inf                                                                      | formation         |                |             |  |
| Cancel                                                                            |                   | Edit Node      | Done        |  |
|                                                                                   | *Operating System | Linux          |             |  |
| No                                                                                | *Environment Type | Full Tier ~    |             |  |
|                                                                                   | Shape Name        | VM.Standard2.1 | 2 rows      |  |
|                                                                                   | Disk Space(GB)    | 100            |             |  |
| 1 Featu                                                                           | Ires              |                | >           |  |
| 2                                                                                 | Cobol             | No             | >           |  |
| -                                                                                 |                   |                |             |  |
|                                                                                   |                   | Palata         |             |  |
| Shape Name VM.Standard2.1<br>Disk Space(GB) 100<br>Features<br>Cobol No<br>Delete |                   |                |             |  |
|                                                                                   |                   |                |             |  |
|                                                                                   |                   |                |             |  |
|                                                                                   |                   |                |             |  |

3. Delete the Windows node from the topology. Click 'Delete' on the page shown below and save the topology.

| < Topology  |                   | Topology            |    | <b>26</b> | : 0    | ) |
|-------------|-------------------|---------------------|----|-----------|--------|---|
|             |                   |                     | De | elete     | Save   |   |
| Topology In | formation         |                     |    |           | _      |   |
| Cancel      |                   | Edit Node           |    | Do        | ne     |   |
|             | *Operating System | Windows             |    |           |        |   |
|             | *Environment Type | PeopleSoft Client ~ |    |           |        |   |
| H           | Shape Name        | VM.Standard2.1      |    |           | 2 rows |   |
| 1           |                   | Delete              |    |           | >      |   |
| 2           |                   |                     |    |           | >      |   |
|             |                   |                     |    |           |        |   |
|             |                   |                     |    |           |        |   |
|             |                   |                     |    | -         | -      |   |
|             |                   |                     |    |           |        |   |
|             |                   |                     |    |           |        |   |

4. When you are ready, Click Save. The topology should now look as shown below.

| < T | Topology          |             |                                    | Тороlоду                              |      | â       | 720   | :   | Ø    |
|-----|-------------------|-------------|------------------------------------|---------------------------------------|------|---------|-------|-----|------|
| _   |                   |             |                                    |                                       |      | D       | elete | Sav | /e   |
| Тор | ology Information |             |                                    |                                       |      |         |       |     |      |
|     | Тор               | ology Name  | PUM Fulltier                       |                                       |      |         |       |     |      |
|     |                   | Description | Full-tier topolog<br>Windows Clien | gy with one Linux node and one<br>tt. | đ    |         |       |     |      |
| Noc | les               |             |                                    |                                       |      |         |       | 2   | rows |
| +   | •                 |             |                                    |                                       |      |         |       |     |      |
|     | Environment Type  | Shap        | e Name                             | Operating System                      | Disk | Space(G | B)    |     |      |
| 1   | Full Tier         | VM.S        | Standard2.1                        | Linux                                 | 100  |         |       |     | >    |
|     |                   |             |                                    |                                       |      |         |       |     |      |
|     |                   |             |                                    |                                       |      |         |       |     |      |
|     |                   |             |                                    |                                       |      |         |       |     |      |
|     |                   |             |                                    |                                       |      |         |       |     |      |
|     |                   |             |                                    |                                       |      |         |       |     |      |
|     |                   |             |                                    |                                       |      |         |       |     |      |

# 7. Create a new Environment Template

Time: 10 mins

1. Navigate to Dashboard | Environment Template. Click Add New Template button. Provide below details and click Next.

| Name        | MYPUM                                                          |
|-------------|----------------------------------------------------------------|
| Description | Test a PUM image                                               |
| Database    | Click on Search icon and select a downloaded DPK. For example. |
|             | PEOPLESOFT HCM UPDATE IMAGE 9.2.030 - NATIVE OS                |

| Exit Environment Tem | olate                  |                      | Next >       |
|----------------------|------------------------|----------------------|--------------|
| 1<br>General Details | 2<br>Select Topology   | 3<br>Define Security | 4<br>Summary |
| General Settings     |                        |                      |              |
| 1                    | ame MYPUM              |                      |              |
| Descri               | Test a PUM image       |                      |              |
| Select Database      |                        |                      |              |
| Data                 | Dese PEOPLESOFT HCM UF | 2                    |              |
| <b>⊸</b> Details     |                        |                      |              |
| 1                    | ame HCM                |                      |              |
| Pla                  | form Linux             |                      |              |
| Re                   | ease 9.2               |                      |              |
| Ve                   | sion 30                |                      |              |
|                      |                        |                      |              |
|                      |                        |                      |              |
|                      |                        |                      |              |

2. On Select Topology page, click on search icon to search for a topology and select the PUM Fulltier topology.

| Exit Environment Templ | ate             | ₽20             | < Previous | Next >  | :     |
|------------------------|-----------------|-----------------|------------|---------|-------|
|                        | 2               | 3               |            |         |       |
| General Details        | Select lopology | Define Security |            | Summary |       |
| Select Topology        |                 |                 |            |         | 1 row |
| Default Topology 🛇     | Topology Name 🛇 |                 |            |         |       |
| $\checkmark$           | PUM Fulltier    | Q               |            | +       | -     |
|                        |                 |                 |            |         |       |
| Custom Attributes      |                 |                 |            |         |       |
|                        |                 |                 |            |         |       |
|                        |                 |                 |            |         |       |
|                        |                 |                 |            |         |       |
|                        |                 |                 |            |         |       |
|                        |                 |                 |            |         |       |
|                        |                 |                 |            |         |       |
|                        |                 |                 |            |         |       |
|                        |                 |                 |            |         |       |
|                        |                 |                 |            |         |       |
|                        |                 |                 |            |         |       |

3. Expand the Custom Attributes and select the PUM Fulltier topology and click Edit Custom Attributes.

| × Exit Environment T                                                                                                    | emplate                       |           | <b>~20</b>  | < Previous | Next >        | :     |
|----------------------------------------------------------------------------------------------------|-------------------------------|-----------|-------------|------------|---------------|-------|
| 1                                                                                                    | 2                             |           | 3           |            |               |       |
| General Details                                                                                                    | Select Topology               | Defi      | ne Security |            | Summary       |       |
| Select Topology                                                                                                    |                               |           |             |            |               | 1 row |
| Default Topology                                                                                                    | ∕ ≎ Topolog                   | gy Name ⇔ |             |            |               |       |
| $\checkmark$                                                                                                    | PUM F                         | ulltier Q |             |            | +             | -     |
| <ul> <li>Custom Attributes</li> <li>Edit Custom Attributes</li> <li>Region and Availability</li> <li>Full Tier</li> </ul> | Topology PUM Fulltier Domains | Y         |             |            | Validate Netv | vork  |

4. Expand the Region and Availability Domains section. Select the Region and Availability Domain in which Cloud Manager instance is not deployed. Refer Appendix A to review tenancy service limits

and find the AD which has the required shape available for provisioning. In this exercise, for trial accounts, AD 2 should have the required shapes. Also refer to Appendix C for network topology.

| xit   | Environment Templ           | ate                  | <b>6</b>             | Previous | Next >           | :  |
|-------|-----------------------------|----------------------|----------------------|----------|------------------|----|
| G     | 1<br>ieneral Details        | 2<br>Select Topology | 3<br>Define Security |          | 4<br>Summary     |    |
| dit C | Custom Attributes           | ns                   |                      |          | Validate Network |    |
|       |                             |                      |                      |          | 4 ro             | ws |
| 1     | Region                      | us-ashburn-1         |                      | ~        | ?                |    |
| 2     | Primary Availability Domain | evQs:US-ASH          | BURN-AD-2            | ~        | ?                |    |
| 3     | Compartment                 | PSFT_Lab             |                      | ~        | ?                |    |
|       |                             |                      |                      |          |                  |    |

#### **Regional and Availability Domains**

| 1 | Region                      | us-ashburn-1                                                                 |
|---|-----------------------------|------------------------------------------------------------------------------|
| 2 | Primary Availability Domain | evQs:US-ASHBURN-AD-2<br>(Select an AD 2, where shapes are available for use) |
| 3 | Compartment                 | PSFT_Lab                                                                     |
| 4 | Virtual Cloud Network       | Labnet                                                                       |

5. Expand each of the sub-sections under Full Tier and PeopleSoft Client and provide inputs. The defaults for many parameters can be changed optionally.

## Full Tier | General Settings

| 1  | PeopleSoft Deployment Path      | /u01/app/oracle/product |
|----|---------------------------------|-------------------------|
| 2  | Database Access Id              | SYSADM                  |
| 3  | Database Connect Id             | people                  |
| 4  | Enable EM agent                 | No                      |
| 5  | Weblogic Administrator Username | system                  |
| 6  | Database Name                   | MYPUM                   |
| 7  | Gateway Administrator Username  | administrator           |
| 8  | Database Operator Id            | PS                      |
| 9  | Database Server Port            | 1522                    |
| 10 | Database Type                   | SYS                     |

| 11 | Enable Multi Language        | NO |
|----|------------------------------|----|
| 12 | Pre Provision Custom Script  | -  |
| 13 | Post Provision Custom Script | -  |

#### Full Tier | Subnet Settings

| 1 | Subnet For Primary | y Instance | Select a subnet. | E.g. envs |
|---|--------------------|------------|------------------|-----------|
|   |                    |            |                  | 0         |

Note – Since there is only one subnet, the 'envs' subnet is automatically chosen when AD2, PSFT\_Lab compartment and labnet VCN is chosen in the earlier section.

## Full Tier | Domain Settings | Web Server Settings

| 1 | Number of Domains     | 1       |
|---|-----------------------|---------|
| 2 | Authentication Domain | default |
| 3 | HTTP PIA Port         | 8000    |
| 4 | HTTPS PIA Port        | 8443    |

#### Full Tier | Domain Settings | Appserver Settings

| 1  | Number of Domains                                              | 1    |
|----|----------------------------------------------------------------|------|
| 2  | Number of App Server Instance (PSAPPSRV services) Per Domain   | 2    |
| 3  | Number of Query Server Instances(PSQRYSRV services) Per Domain | 1    |
| 4  | Number of SQL Access App Server(PSSAMSRV services) Per Domain  | 1    |
| 5  | Number of Jolt Listener(Jolt Handler) Per Domain               | 3    |
| 6  | Jolt Port                                                      | 9033 |
| 7  | WSL Port                                                       | 7000 |
| 8  | Enable IB settings on first domain                             | YES  |
| 9  | Number of App Server instance(PSAPPSRV services) for IB        | 2    |
| 10 | Number of SQL Access App Server(PSSAMSRV services) for IB      | 1    |
| 11 | Number of PSBRKHND instances for IB                            | 1    |
| 12 | Number of PSSUBHND instances for IB                            | 1    |
| 13 | Number of PSPUBHND instances for IB                            | 1    |
|    |                                                                |      |

#### Full Tier | Domain Settings | Process Scheduler Settings

| 1 | Number of Domains                                                   | 1 |
|---|---------------------------------------------------------------------|---|
| 2 | Number of App Engine Server Instances(PSAESRV services) Per Domain  | 2 |
| 3 | Number of App Engine Server Instances(PSDSTSRV services) Per Domain | 2 |

#### Full Tier | Domain Settings | Process Scheduler Server Definition Parameters

| 1 | Application Engine         | 1 |
|---|----------------------------|---|
| 2 | XML Publisher              | 1 |
| 3 | COBOL SQL                  | 1 |
| 4 | <b>Optimization Engine</b> | 1 |
| 5 | SQR Process                | 1 |
| 6 | SQR Report                 | 1 |

7 Max Api Aware 1

Full Tier | Domain Settings | Advanced

None

6. Click Next to configure zone and role. Select options as shown below.

| × Exit | Environment Ter                      | mplate               | ₹20                  | Previous | Next >       | :     |
|--------|--------------------------------------|----------------------|----------------------|----------|--------------|-------|
|        | 1<br>General Details                 | 2<br>Select Topology | 3<br>Define Security |          | 4<br>Summary |       |
| Assig  | n Template to Zone(s)                |                      |                      |          |              |       |
|        | Zone Name ◇                          |                      |                      |          |              | 1 row |
| 1      | Test                                 | Q                    |                      |          | +            | -     |
| Assig  | n Template to Role(s)<br>Role Name ≎ |                      |                      |          |              | 1 row |
| 1      | PACL_CAD                             | Q                    |                      |          | +            | -     |
|        |                                      |                      |                      |          |              |       |

7. Click Next. Review the page and click Submit to save the template.

| × Exit Environment Template | •                   | <b>19</b>                | < Previous | Submit       | : |
|-----------------------------|---------------------|--------------------------|------------|--------------|---|
| General Details S           | 2<br>elect Topology | 3<br>Define Security     |            | 4<br>Summary |   |
| ✓ General Details           |                     |                          |            |              |   |
| Template Name               | MYPUM               |                          |            |              |   |
| Description                 | Test a PUM image    |                          |            |              |   |
| Database                    | PEOPLESOFT HCM L    | JPDATE IMAGE 9.2.030 - N | ATIVE OS   |              |   |
| ▼ Topology                  |                     |                          |            |              |   |
| Selected topology           | PUM Fulltier        |                          |            |              |   |
| ✓ Security                  |                     |                          |            |              |   |
| Selected Zone               | Test                |                          |            |              |   |
| Selected Role               | PACL_CAD            |                          |            |              |   |
| Auto-generate Passwords     | No                  |                          |            |              |   |
|                             |                     |                          |            |              |   |
|                             |                     |                          |            |              |   |
|                             |                     |                          |            |              |   |
|                             |                     |                          |            |              |   |
|                             |                     |                          |            |              |   |

## 8. Create Environment

#### Time: 50 mins

- 1. Navigate to Dashboard | Environments. Click Create Environment button.
- Provide a unique environment name. Select the Template that was created in previous section MYPUM. Expand all sections under Environment Attributes and provide all inputs. Use the table given below for quick and default values. Click Done to begin the environment provisioning process.

Monitor the deployment logs under Dashboard | Environments | <Environment> | Action Menu | Details | Logs

| Cancel                 | Create Environment | Do |
|------------------------|--------------------|----|
| Environment Name       | mypum              |    |
| Description            | Test new PUM       |    |
| Template Name          | MYPUM              |    |
| Zone                   | Test               |    |
| Topology               |                    |    |
| Environment Attributes |                    |    |
| ▶ Full Tier            |                    |    |
|                        |                    |    |
|                        |                    |    |
|                        |                    |    |
|                        |                    |    |
|                        |                    |    |
|                        |                    |    |
|                        |                    |    |
|                        |                    |    |

#### Full Tier | Credentials

|    | Name                                      | Value         |
|----|-------------------------------------------|---------------|
| 1  | Database Connect Id                       | people        |
| 2  | Database Connect Password                 | Password1234  |
| 3  | Weblogic Administrator Username           | system        |
| 4  | Weblogic Administrator Password           | Password1234  |
| 5  | Database Administrator Password           | Password1234  |
| 6  | Gateway Administrator Username            | administrator |
| 7  | Gateway Administrator Password            | Password1234  |
| 8  | Database Operator Id                      | PS            |
| 9  | Database Operator Password                | PS            |
| 10 | Web Profile Password for user PTWEBSERVER | Password1234  |
| 11 | Database Access Id                        | SYSADM        |
| 12 | Database Access Password                  | Password1234  |

## Full Tier | General Settings

| 1  | PeopleSoft Deployment Path      | /u01/app/oracle/product |
|----|---------------------------------|-------------------------|
| 2  | Database Access Id              | SYSADM                  |
| 3  | Database Connect Id             | people                  |
| 4  | Enable EM agent                 | No                      |
| 5  | Weblogic Administrator Username | system                  |
| 6  | Database Name                   | MYPUM                   |
| 7  | Gateway Administrator Username  | administrator           |
| 8  | Database Operator Id            | PS                      |
| 9  | Database Server Port            | 1522                    |
| 10 | Database Type                   | SYS                     |
| 11 | Enable Multi Language           | NO                      |
| 12 | Pre Provision Custom Script     | -                       |
| 13 | Post Provision Custom Script    | -                       |

## Full Tier | Domain Settings | Web Server Settings

| 1 | Number of Domains     | 1       |
|---|-----------------------|---------|
| 2 | Authentication Domain | default |
| 3 | HTTP PIA Port         | 8000    |
| 4 | HTTPS PIA Port        | 8443    |

## Full Tier | Domain Settings | Appserver Settings

| 1  | Number of Domains                                              | 1    |
|----|----------------------------------------------------------------|------|
| 2  | Number of App Server Instance (PSAPPSRV services) Per Domain   | 2    |
| 3  | Number of Query Server Instances(PSQRYSRV services) Per Domain | 1    |
| 4  | Number of SQL Access App Server(PSSAMSRV services) Per Domain  | 1    |
| 5  | Number of Jolt Listener(Jolt Handler) Per Domain               | 3    |
| 6  | Jolt Port                                                      | 9033 |
| 7  | WSL Port                                                       | 7000 |
| 8  | Enable IB settings on first domain                             | YES  |
| 9  | Number of App Server instance(PSAPPSRV services) for IB        | 2    |
| 10 | Number of SQL Access App Server(PSSAMSRV services) for IB      | 1    |
| 11 | Number of PSBRKHND instances for IB                            | 1    |
| 12 | Number of PSSUBHND instances for IB                            | 1    |
| 13 | Number of PSPUBHND instances for IB                            | 1    |
|    |                                                                |      |

## Full Tier | Domain Settings | Process Scheduler Settings

| 1 | Number of Domains                                                   | 1 |
|---|---------------------------------------------------------------------|---|
| 2 | Number of App Engine Server Instances(PSAESRV services) Per Domain  | 2 |
| 3 | Number of App Engine Server Instances(PSDSTSRV services) Per Domain | 2 |

# Full Tier | Domain Settings | Process Scheduler Server Definition Parameters

| 1 | Application Engine         | 1 |
|---|----------------------------|---|
| 2 | XML Publisher              | 1 |
| 3 | COBOL SQL                  | 1 |
| 4 | <b>Optimization Engine</b> | 1 |
| 5 | SQR Process                | 1 |
| 6 | SQR Report                 | 1 |
| 7 | Max Api Aware              | 1 |

# Full Tier | Domain Settings | Advanced

None

## 9. Additional Exercise – Provision Environments with Windows Clients

As a take home exercise, you can provision a PeopleSoft environment with a Windows client node. Follow the high level steps outlined below.

- 1. Create a Custom Windows Image Refer Appendix E
- Configure the Custom Windows Image OCID in Cloud Manager Settings | Infrastructure Settings – Refer step B.3 in <u>Configure Cloud Manager</u>
- 3. Remove the PUM topology from the Environment Template that was used to provision in the previous section Refer step 2 in <u>Create a New Environment Template</u>
- 4. Edit the PUM topology and add a new Windows Client node. Select an available shape. Refer step 1in <u>Review and Update a Topology</u>. Hint Click + to add a node.
- 5. Edit the Environment Template and re-add the PUM topology Refer step 2 in <u>Create a New</u> <u>Environment Template</u>. Hint - Search for PUM topology.
- Configure the Custom Attributes of the topology in the template. Ensure to select the Availability Domain which has the required shapes – Refer Step 3 in <u>Create a New Environment</u> <u>Template</u>
- 7. Create a new Environment using the newly modified template Refer Create Environment.

#### Appendix A – OCI Account URL and Resources

The OCI Console URL will be as shown in the screenshot below. The standard format is – <u>https://myservices-<account\_name>.console.oraclecloud.com</u>. In this example, the account name provided during account creation is 'nkpsftcloud'. The URL will be <u>https://myservices-nkpsftcloud.console.oraclecloud.com</u>.

|    | Enter Account Details                                                                                                    |   |
|----|----------------------------------------------------------------------------------------------------|---|
|    | Account Type *                                                                                                    |   |
|    | <ul> <li>Company Use          <ul> <li>Personal Use</li> </ul> </li> </ul>                                                           |   |
|    | Cloud Account Name *                                                                                                    |   |
|    | nkpsftcloud                                                                                                    | • |
|    | Pick a recognizable name, such as your project, for use in account URLs.<br>https://myservices- nigstifcloud.console.oraclecloud.com |   |
| 1. | Home Region *                                                                                                    |   |
|    | Ashburn                                                                                                    |   |
|    | For best performance, pick a region closest to your users. See Regions for service availability.                                     |   |
|    | First Name * Last Name *                                                                                                    |   |
|    | Nagendra                                                                                                    |   |

Review the resources available in your tenancy. Navigate to Menu  $\rightarrow$  Administration  $\rightarrow$  Tenancy Details and review the service limits for Compute. Determine the number of VM shapes available in your tenancy.

|                                             | Q us-ashburn-1 🗸 🕐 🌐 😫                                                                                                    |
|---------------------------------------------|----------------------------------------------------------------------------------------------------|
| Resources                                   | Service Limits                                                                                                    |
| Regions<br>Service Limits                   | When you sign up for Oracle Cloud Infrastructure, a set of service limits are configured for your tenancy. The service limit is the quota or allowance set on a resource. For example, your tenancy is allowed a maximum number of compute instances per Availability Domain. These limits are generally established with your Oracle sales representative when you purchase Oracle Cloud Infrastructure. If you did not establish limits with your Oracle sales representative, or, if you signed up through the Oracle Store, default or trial limits are set for your tenancy. You can request to have a service limit raised. Request a service limit increase Learn more about service limits |
|                                             | + Block Volume                                                                                                    |
|                                             | Compute                                                                                                    |
|                                             | + Database                                                                                                    |
|                                             | + File Storage                                                                                                    |
|                                             | + Networking                                                                                                    |
|                                             | Resource Manager                                                                                                    |
| Terms of Use and Privacy Cookie Preferences | Copyright © 2019, Oracle and/or its affiliates. All rights reserved.                                                                                                    |

Your tenancy should have the following shapes.

| Shape            | AD-1 | AD-2 | AD-3 |
|------------------|------|------|------|
| VM.Standard2.1   | 1    | 1    | 1    |
| VM.Standard2.2   | 1    | 1    | 1    |
| VM.Standard.E2.1 | 1    | 1    | 1    |
| VM.Standard.E2.2 | 1    | 1    | 1    |

# Appendix B – Accessing Cloud Manager using SSH

Steps to SSH into Cloud Manager instance.

- 1. SSH key pair required to access Cloud Manager instance was created in step 6 in <u>section 6</u>.
- 2. The SSH key pair will be under the folder named 'keys', in the same folder where the psftcmsetup.zip was extracted.

| 📕   📝 📜 =   keys                                                                                       |                   |              | -    |     |
|----------------------------------------------------------------------------------------------------|-------------------|--------------|------|-----|
| File Home Share View                                                                                   |                   |              |      | ~ ? |
| $\leftarrow$ $\rightarrow$ $\checkmark$ $\uparrow$ $\blacksquare$ $\checkmark$ PSFT Lab $>$ psftcm-set | etup > keys       | Search keys  |      | Ą   |
| Name ^                                                                                                 | Date modified     | Туре         | Size |     |
| api_key                                                                                                | 7/10/2019 9:16 AM | File         | 2 KB |     |
| api_key.pub                                                                                            | 7/10/2019 9:16 AM | PUB File     | 1 KB |     |
| 📄 id_rsa                                                                                               | 7/10/2019 9:16 AM | File         | 3 KB |     |
| 🤍 id_rsa.pub                                                                                           | 7/10/2019 9:16 AM | PUB File     | 1 KB |     |
| make_keys.sh                                                                                           | 7/1/2019 9:10 AM  | Shell Script | 1 KB |     |
|                                                                                                    |                   |              |      |     |
| 5 items                                                                                                |                   |              |      |     |

- 3. Launch Git Bash and navigate to the keys folder.
- 4. Retrieve the Cloud Manager IP address. It was provided as output when the stack was applied.

| Resources            | Outputs                            |                                            |
|----------------------|------------------------------------|--------------------------------------------|
| Logs                 | Key                                | Value                                      |
| Variables            | CM_http_url                        | http://labcm.cm.labnet.oraclevcn.com:8000  |
| Associated Resources | CM_https_url                       | https://labcm.cm.labnet.oraclevcn.com:8443 |
| Outputs              | CM_private_ip                      | 10.0.6.3                                   |
|                      | CM_public_ip                       | 129.213.145.213                            |
|                      | Custom_Linux_Image_for_CM          | xra5uyjq <u>Show</u> <u>Copy</u>           |
|                      | temp_vm_hostname                   | workvm                                     |
|                      | Windows_2012_Platform_Image_for_CM | ii2t3m7q Show Copy                         |
|                      |                                    | Showing 7 Outputs $\ <$ Page 1 $>$         |

5. SSH into the Cloud Manager instance using below command.

\$ ssh -i id\_rsa <u>opc@129.213.145.213</u>

# Appendix C – Network layout

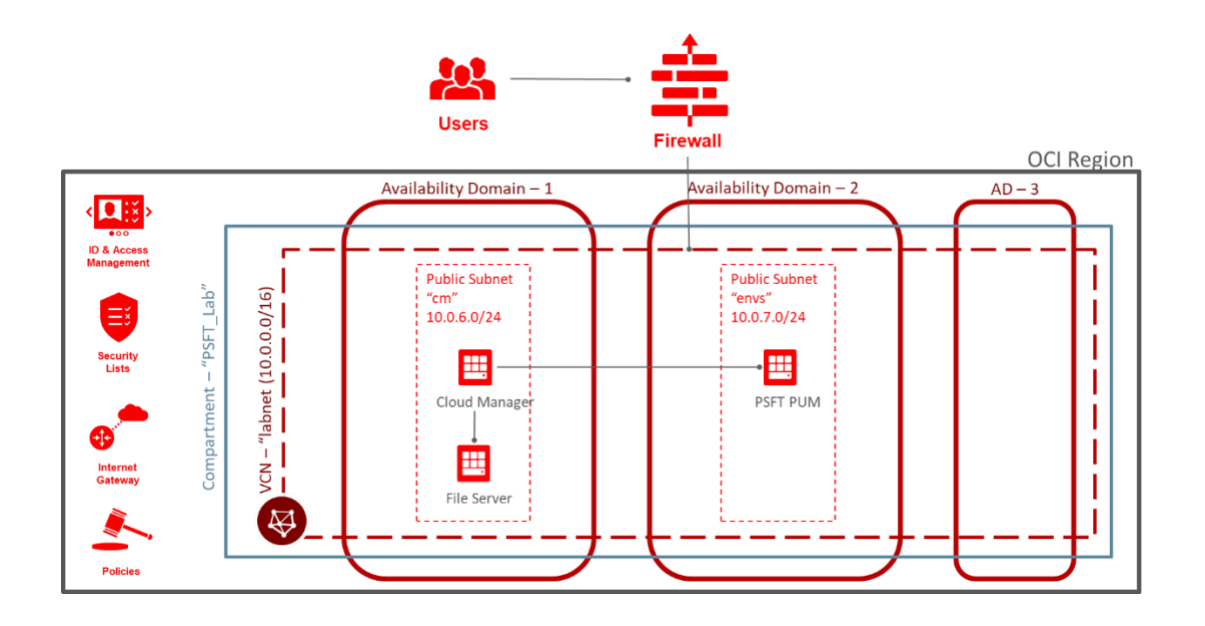

# Appendix D – Deployed OCI Resources

The deployment automation (Resource Manager Stack) provisions numerous resources in the tenancy. To find the list of resources that were created, navigate to OCI console  $\rightarrow$  Resource Manager  $\rightarrow$  Stacks  $\rightarrow$  <Stack>  $\rightarrow$  Apply Job details. On this page, click Associated Resources under Resources.

|                                             |                  |                         |                            | Q               | us-ashburn-1 🗸           | ٢            | 0                | ٢         | 0      |
|---------------------------------------------|------------------|-------------------------|----------------------------|-----------------|--------------------------|--------------|------------------|-----------|--------|
| Resource Manager » Stacks » labsetup-2      | » Job Details    |                         |                            |                 |                          |              |                  |           |        |
|                                             | apply-jo         | b-20190705              | 121221                     |                 |                          |              |                  |           |        |
|                                             | Download Terrafo | rm Configuration Downlo | ad Terraform State Add Tag | gs              |                          |              |                  |           |        |
| RMJ                                         | Job Information  | Tags                    |                            |                 |                          |              |                  |           |        |
|                                             | OCID:7ax5d       | g Show Copy             | Compar                     | tment: peoples  | oft-qa (root)            |              |                  |           |        |
|                                             | Job Type: App    | bly                     | Plan Jol                   | DID: Automatica | ally approved            |              |                  |           |        |
| SUCCEEDED                                   | State: Succ      | ceeded                  | Working                    | Directory: Not  | specified                |              |                  |           |        |
|                                             | Start Time: 7/5  | 5/2019, 12:12:23 PM     | End Tim                    | e: 7/5/2019, 12 | 20:54 PM                 |              |                  |           |        |
| Resources                                   | Associa          | ted Resourc             | ces                        |                 |                          |              |                  |           |        |
| Logs                                        | Name             | Туре                    | Attributes                 |                 |                          | Time C       | reated           | •         |        |
| Variables                                   | data.template_fi | template_file           | bserver_admin              | user_pwd":"Pa   | assw0rd"} Show           | -            |                  |           | :      |
| Terms of Use and Privacy Cookie Preferences |                  |                         |                            |                 | Copyright © 2019, Oracle | and/or its a | ffiliates. All r | ights res | erved. |

#### In this lab example, the Associated Resources show all the newly created resources.

| Name                                                  | Туре                              | Attributes                                                     | Time Created              |   |
|-------------------------------------------------------|-----------------------------------|----------------------------------------------------------------|---------------------------|---|
| data.oci_core_imag<br>es.linux                        | oci_core_images                   | ,"operating_system_version":"6.10"} Show Copy                  | -                         | : |
| data.oci_core_imag<br>es.windows                      | oci_core_images                   | version":"Server 2012 R2 Standard"} Show Copy                  | -                         | : |
| <u>cm</u>                                             | oci_core_subnet                   | al_router_mac":"00:00:17:CB:77:95"} <u>Show</u> <u>Copy</u>    | 7/15/2019, 10:58:31<br>AM | : |
| data.oci_core_virtu<br>al_networks.t                  | oci_core_virtual_networks         | omain_name":"labnet.oraclevcn.com"} Show Copy                  | -                         | : |
| data.oci_identity_av<br>ailability_domains.a<br>dlist | oci_identity_availability_domains | 7-15 05:28:30.663760208 +0000 UTC"} <u>Show</u><br><u>Copy</u> | -                         | : |
| data.template_file.b<br>s_json                        | template_file                     | bserver_admin_user_pwd":"Passw0rd"} <u>Show</u><br>Copy        | -                         | : |
| data.template_file.r<br>ead_and_agree                 | template_file                     | mlshxvg426ekskyuzefn2t5gobjdcctiq"} Show Copy                  | -                         | : |
| Default Route Table for labnet                        | oci_core_default_route_table      | 2019-07-15 05:28:30.721 +0000 UTC"} <u>Show</u><br><u>Copy</u> | 7/15/2019, 10:58:30<br>AM | : |

| labcm                              | oci_core_instance         | ","time_maintenance_reboot_due":""} <u>Show</u> <u>Copy</u>    | 7/15/2019, 11:08:22<br>AM | : |
|------------------------------------|---------------------------|----------------------------------------------------------------|---------------------------|---|
| workvm                             | oci_core_instance         | ","time_maintenance_reboot_due":""} <u>Show</u> Copy           | 7/15/2019, 10:58:32<br>AM | : |
| labnet_ig                          | oci_core_internet_gateway | fk3kurtxyau7uez3fmoix5uhw2efduoaq"} <u>Show</u><br>Copy        | 7/15/2019, 10:58:31<br>AM | : |
| <u>cm_sec</u>                      | oci_core_security_list    | fk3kurtxyau7uez3fmoix5uhw2efduoaq"} <u>Show</u><br>Copy        | 7/15/2019, 10:58:31<br>AM | : |
| <u>cm</u>                          | oci_core_subnet           | al_router_mac":"00:00:17:CB:77:95"} <u>Show</u> <u>Copy</u>    | 7/15/2019, 10:58:31<br>AM | : |
| envs                               | oci_core_subnet           | al_router_mac":"00:00:17:CB:77:95"}                            | 7/15/2019, 10:58:31<br>AM | : |
| labnet                             | oci_core_virtual_network  | omain_name":"labnet.oraclevcn.com"} Show Copy                  | 7/15/2019, 10:58:30<br>AM | : |
| oci_identity_api_ke<br>y.labApiKey | oci_identity_api_key      | vh5caxbtbugm6y5txnjc75n7kem55fz4q"} <u>Show</u><br>Copy        | 7/15/2019, 10:58:23<br>AM | : |
| PSFT_Lab                           | oci_identity_compartment  | 2019-07-15 05:28:23.643 +0000 UTC"} <u>Show</u><br><u>Copy</u> | 7/15/2019, 10:58:23<br>AM | : |
| CMadmins_Lab                       | oci_identity_group        | 2019-07-15 05:28:23.364 +0000 UTC"} <u>Show</u><br><u>Copy</u> | 7/15/2019, 10:58:23<br>AM | : |
| policy_Lab                         | oci_identity_policy       | 2019-07-15 05:28:30.791 +0000 UTC"} <u>Show</u><br><u>Copy</u> | 7/15/2019, 10:58:30<br>AM | : |
| psftadmin_Lab                      | oci_identity_user         | 2019-07-15 05:28:23.492 +0000 UTC"} <u>Show</u><br><u>Copy</u> | 7/15/2019, 10:58:23<br>AM | : |

## Appendix E – Provisioning Windows Instances

In this lab exercise, Windows node was removed from the topology to keep the provisioning process short and simple. If you want to provision Windows instances as part of an environment at a later point in time, please follow the instructions under the section *Obtaining an Updated Microsoft Windows Image for Cloud Manager* in <u>Installing PeopleSoft Cloud Manager in Oracle Cloud Infrastructure</u> OBE. It is required to create a custom Windows image for use with Cloud Manager. The procedure is as explained in the <u>Creating a Custom Windows Image for PeopleSoft Cloud Manager in Oracle Cloud Infrastructure</u> OBE.

## Appendix F – Creating a new subnet

1. Navigate to Menu → Networking → Virtual Cloud Networks. Set the Compartment to 'PSFT\_Lab'. Click on the existing VCN "labnet".

|                                                             | labnet          |                          |             |                               |                                   |     |
|-------------------------------------------------------------|-----------------|--------------------------|-------------|-------------------------------|-----------------------------------|-----|
|                                                             | Move Resource   | Add Tags Terminat        | le          |                               |                                   |     |
| VGN                                                         | VCN Information | Tags                     |             |                               |                                   |     |
|                                                             | CIDR Block: 1   | 0.0.0.0/16               |             | OCID:fduoaq Show Cop          | ¥                                 |     |
|                                                             | Compartment     | PSFT_Lab                 |             | Default Route Table: Defau    | It Route Table for labnet         |     |
| AVAILABLE                                                   | Created: Mon    | Jul 15, 2019, 5:28:30 AM | UTC OTU N   | DNS Domain Name: labnet.      | oraclevcn.com                     |     |
| Resources                                                   | Subnets         | in PSFT_                 | Lab Co      | mpartment                     |                                   |     |
| Subnets (2)                                                 | Create Subnet   |                          |             |                               |                                   |     |
| Route Tables (1)                                            | Name            | State                    | CIDR Block  | Subnet Access                 | Created                           |     |
| Internet Gateways (1)                                       | cm              | Available                | 10.0.6.0/24 | Public (XJcm:US-ASHBURN-AD-1) | Mon, Jul 15, 2019, 5:28:31 AM UTC | : 1 |
| Dynamic Routing Gateways (0)<br>Network Security Groups (0) | envs            | Available                | 10.0.7.0/24 | Public (XJcm:US-ASHBURN-AD-2) | Mon, Jul 15, 2019, 5:28:31 AM UTC | : 1 |
| Security Lists (2)                                          |                 |                          |             |                               | Showing 2 Items < Page            | 1 > |
|                                                             |                 |                          |             |                               |                                   |     |

2. Click on Create Subnet button to add a new subnet. Use default route table, and default DHCP options. Use 10.0.8.0/24 as the CIDR for subnet.

| If the Route Table, DHCP Options, or Security Lists are in a different Compartmen Subnet, enable Compartment selection for those resources: <u>Click here</u> | t than the |
|----------------------------------------------------------------------------------------------------|------------|
| NAME                                                                                                    |            |
| MySubnet                                                                                                    |            |
| SUBNET TYPE                                                                                                    |            |
|                                                                                                    |            |
| Instances in the subnet can be created in any availability domain in the region. Useful for high availability                                                 | y.         |
|                                                                                                    |            |
| Instances in the subnet can only be created in one availability domain in the region.                                                                         |            |
|                                                                                                    |            |
| AVAILABILITY DOMAIN                                                                                                    |            |
| XJcm:US-ASHBURN-AD-3                                                                                                    | \$         |
| CIDR BLOCK                                                                                                    |            |
| 10.0.8.0/24                                                                                                    |            |
| Specified IP addresses: 10.0.8.0-10.0.8.255 (256 IP addresses)                                                                                                |            |
| ROUTE TABLE                                                                                                    |            |
| Default Route Table for labnet                                                                                                    | \$         |
| SUBNET ACCESS                                                                                                    |            |
|                                                                                                    |            |
| Prohibit public IP addresses for Instances in this Subnet                                                                                                    |            |
|                                                                                                    |            |
| Allow public IP addresses for Instances in this Subnet                                                                                                    |            |

| Attribute           | Value                                      |
|---------------------|--------------------------------------------|
| Name                | MySubnet                                   |
| Subnet Type         | Availability Domain-specific               |
| Availability Domain | AD 3                                       |
| CIDR Block          | 10.0.8.0/24                                |
| Route Table         | Default Route Table for labnet             |
| Subnet Access       | Public Subnet                              |
| DNS Resolution      | Enable Use DNS hostnames in this SUBNET    |
| Security List       | Add two security lists using the button +  |
|                     | Additional Security List as shown in below |
|                     | screenshot –                               |
|                     | 1. cm_sec                                  |
|                     | 2. Default Security List for labnet        |

| Security Lists                   |                            |   |
|----------------------------------|----------------------------|---|
| SECURITY LIST                    |                            |   |
| cm_sec                           | \$                         | × |
| SECURITY LIST                    |                            |   |
| Default Security List for labnet | \$                         | × |
| SECURITY LIST                    |                            |   |
| Select a Security List           | \$                         | × |
|                                  | + Additional Security List |   |

3. Click Create Subnet. The newly created subnet will be as shown

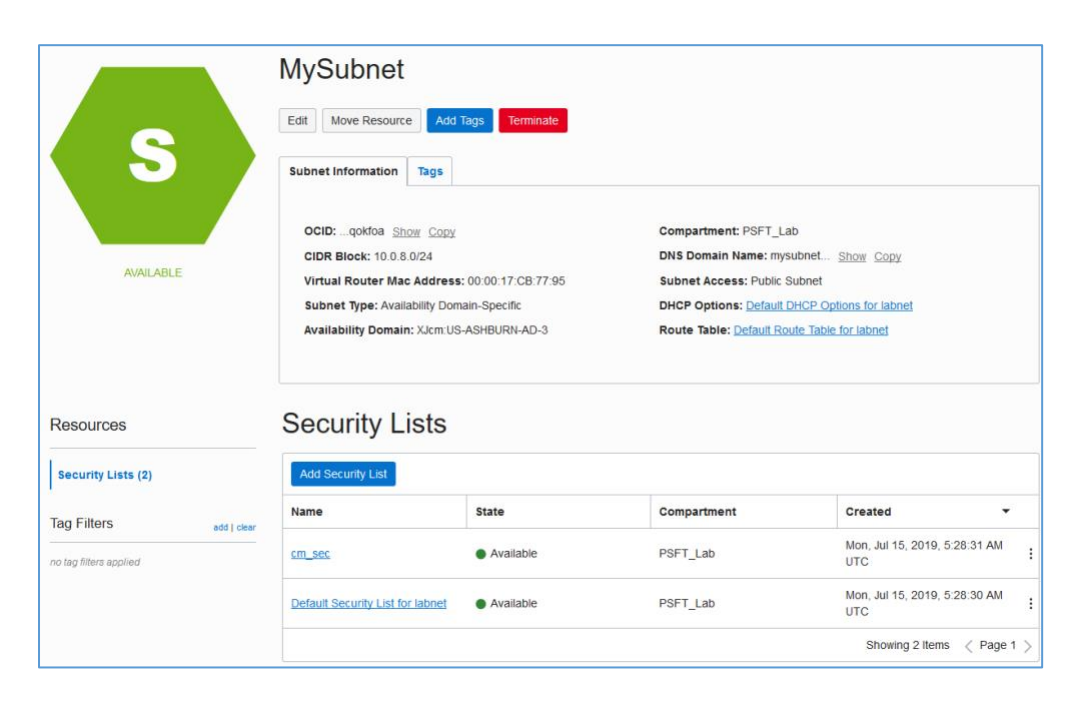